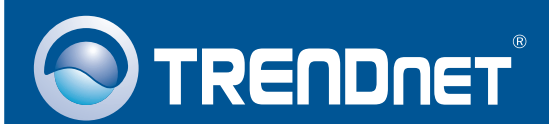

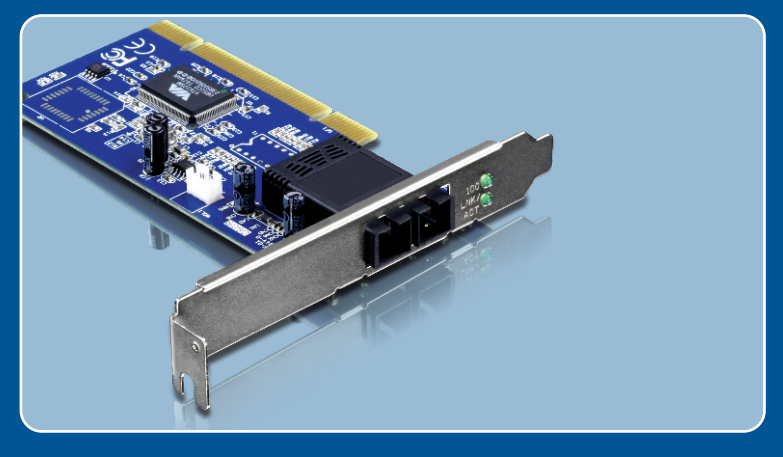

# Guia de Instalação Rápida

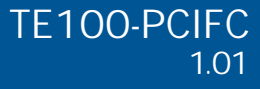

# Índice

| Troubleshoo           | ting                   | 5      |
|-----------------------|------------------------|--------|
| 1. Antes o<br>2. Como | te Iniciar<br>Instalar | 1<br>2 |
| Português             |                        | 1      |

### 1. Antes de Iniciar

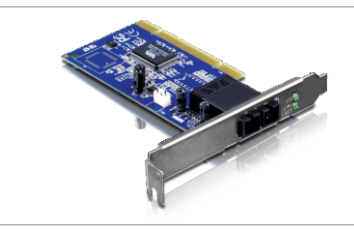

#### Conteúdo da Embalagem

- TE100-PCIFC
- CD-ROM de Driver
- Guia de Instalação Rápida Multi-Línguas

#### Requisitos Mínimos do Sistema

- Slot PCI 2.2 32-bit
- Drive de CD-ROM
- CPU: 300MHz ou superior / 800 MHz ou superior (Windows Vista)
- Memória: 256 MB RAM ou superior / 512 MB RAM ou superior (Windows Vista)
- Windows 98SE/ME/2000/2000 Server(32-/64-bit) / XP(32-/64-bit) / Vista (32-/64-bit)
- Cabo de Fibra Multimodo 62.5/125 µm
- Conversor de Fibra Recomendado: TFC-110MSC ou TFC-210MSC
- Switch Recomendado: TEG-424WS

### Aplicação

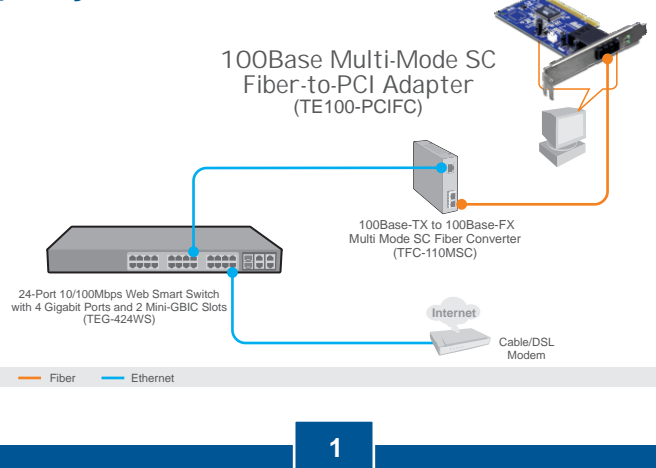

Português

### 2. Como instalar

Nota:

- 1. Para instalação do driver em Windows 98SE e ME, recorra ao Guia do Usuário (User's Guide) no CD-ROM de Driver.
- 2. Não instale o TE100-PCIFC em seu computador até ser instruído a fazê-lo.

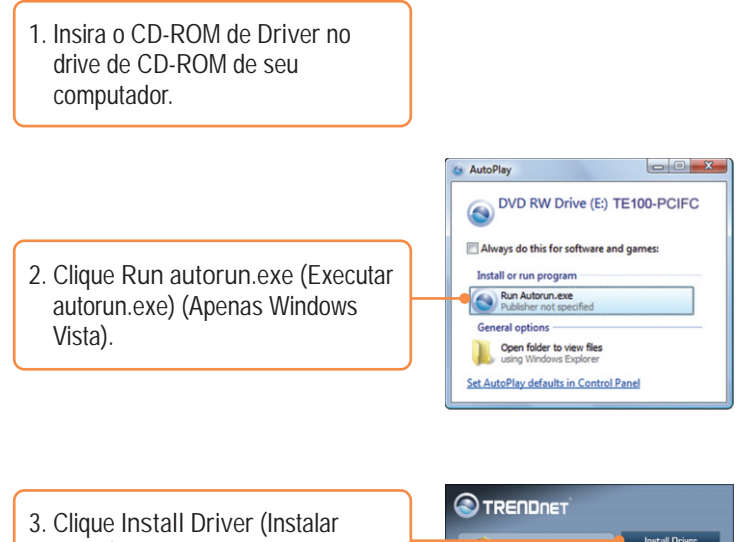

3. Clique Install Driver (Instalar Driver) e então clique em seu sistema operacional.

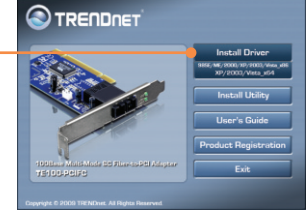

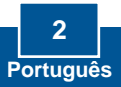

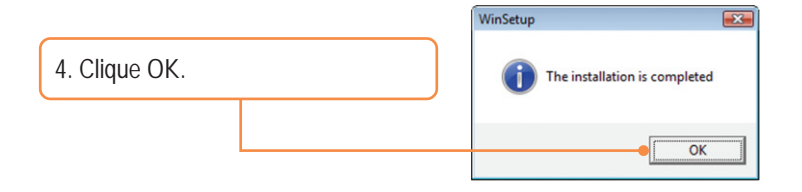

5. Desligue seu computador e então abra o gabinete.

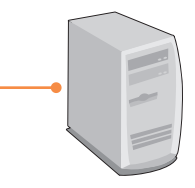

6. Insira firmemente o adaptador PCI em um slot PCI disponível, e então ligue o computador e aguarde até aparecer a área de trabalho do Windows.

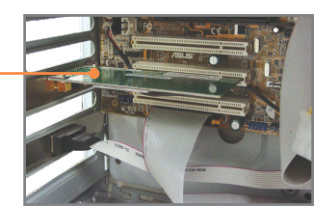

7. Os Drivers irão instalar automaticamente.

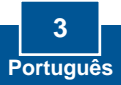

#### Conectando o TE100-PCIFC à sua rede

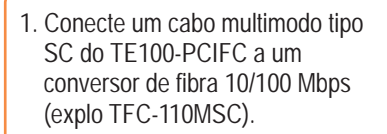

Nota: Certifique-se de que os cabos TX e RX estão invertidos na conexão da outra ponta.

 Conecte um cabo Ethernet do conversor de Fibra a uma porta Ethernet em seu switch (exemplo: TEG-424WS).

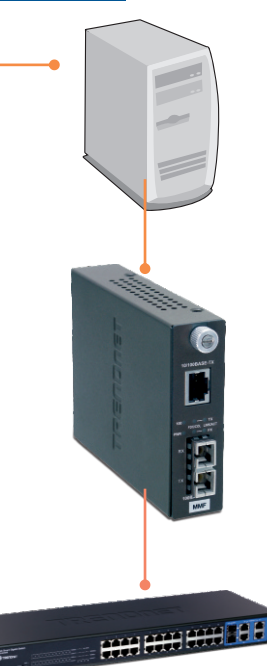

Sua instalação agora está completa.

Para informações detalhadas sobre esta e outras configurações avançadas do TE100-PCIFC favor recorrer ao Guia do Usuário incluído no CD-ROM de Utilitários e Driver ou ao website da TRENDnet em www.trendnet.com.

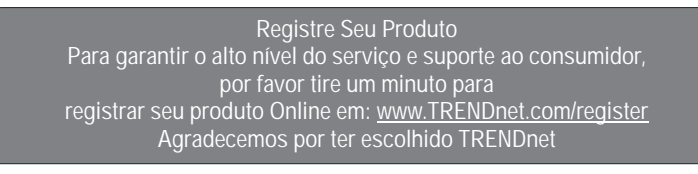

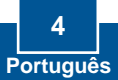

P1: Eu inseri o CD-ROM de Utilitário & Driver no Drive de CD-ROM do meu computador e o menu de instalação não apareceu automaticamente. O que devo fazer?

R1: Para Windows 2000/XP/2003 Server, se o menu de instalação não aparecer automaticamente, clique Start (Iniciar), clique Run (Executar) e digite D:\Autorun.exe onde "D" em "D:\Autorun.exe" é a letra designada ao Drive de CD-ROM do seu computador. E então clique a tecla ENTER de seu teclado. Para Windows Vista, se o menu de instalação não aparecer automaticamente, clique Start (Iniciar), clique a caixa Start Search (Iniciar Pesquisa), e digite D:\Autorun.exe onde "D" em "D:\Autorun.exe" é a letra designada ao Drive de CD-ROM do seu computador. E então clique a tecla ENTER de seu teclado.

P2: O Windows não reconhece meu novo hardware. O que devo fazer?

R2: Certifique-se de que seu computador atende aos requisitos mínimos como especificado na Seção 1. Segundo, acesse seu gerenciador de dispositivo (device manager) para certificar-se de que seu adaptador está adequadamente instalado. Se você vê um dispositivo de rede com um ponto de interrogação ou de exclamação amarelo ao lado, você necessita reinstalar o dispositivo e/ou os drivers. Para acessar o gerenciador de dispositivo (device manager) em Windows 2000/XP, clique com o botão direito em Meu Computador (My Computer), clique Propriedades (Properties), clique a aba Hardware, e então clique Gerenciador de Dispositivo (Device Manager). Para acessar o gerenciador de dispositivo (device manager) em Windows Vista, clique com o botão direito em Computador (Computer), clique Propriedades (Properties) e então clique Gerenciador de Dispositivo (Device Manager). Terceiro, se o gerenciador de dispositivo (device manager). Terceiro, se o gerenciador de dispositivo (device manager) novo adaptador de rede, certifique-se de que o adaptador de rede está firmemente encaixado no slot PCI. Quarto, insira o adaptador em um outro slot PCI de seu computador.

P3: O Windows reconheceu meu novo hardware, mas eu não consigo conectar à minha rede. O que devo fazer?

R3: Primeiro, certifique-se de que o cabo está seguramente conectado do switch ou roteador ao seu adaptador de rede. Segundo, verifique se os LEDs na sua placa de rede estão acesos. Terceiro, verifique se os protocolos TCP/IP estão ajustados para Obtain an IP address automatically (Obter endereço IP automaticamente). (ver passos abaixo).

#### Windows Vista

 Vá para Control Panel (Painel de Controle), clique Network and Internet (Rede e Internet), clique Network and Sharing Center (Centro de Rede e Compartilhamento), clique Manage Network Connections e então clique com botão direito no ícone Local Area Connection e então clique Properties (Propriedades).

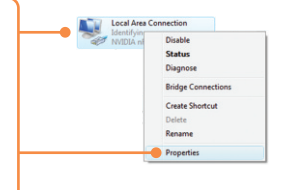

| <ul> <li>Obtain an IP address automaticall</li> <li>Use the following IP address:</li> </ul> |  |  |
|----------------------------------------------------------------------------------------------|--|--|
| JP address:                                                                                  |  |  |
| Sybnet mask:                                                                                 |  |  |
| Default gateway:                                                                             |  |  |

 Clique Internet Protocol Version 4 (TCP/ IPv4) e então clique Properties (Propriedades). Clique Obtain an IP address automatically (Obter IP automaticamente).

#### Windows XP/2000

 Vá para Control Panel (Painel de Controle), faça duplo clique em Network Connections (Conexões de Rede) e então clique com o botão direito em Local Area Connection (Área de Conexão Local) e então clique Properties (Propriedades).

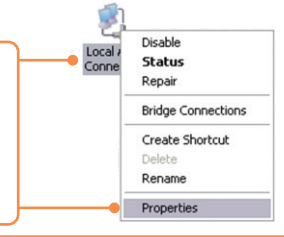

| Use the following IP address: — |  |  |  |
|---------------------------------|--|--|--|
| <sup>2</sup> address:           |  |  |  |
| ybnet mask:                     |  |  |  |
| efault gateway:                 |  |  |  |

 Clique TCP/IP (Internet Protocol) e em seguida clique Properties (Propriedades). Depois clique em Obtain an IP address automatically (Obter Endereço IP automaticamente).

P4: Eu não estou conseguindo conexão de rede quando conecto o TE100-PCIFC à minha rede. O que devo fazer?

R4: Primeiro, verifique o cabo de fibra. Certifique-se de estar usando cabo de fibra multimodo 62.5/125 μm. Segundo, certifique-se de que os cabos TX e RX estão inveritods na conexão oposta.

P5: Qual a distância máxima suportada pelos adaptadores? R5: 2 Quilometros.

Se você ainda encontrar problemas ou tiver alguma pergunta referente ao TE100-PCIFC, favor recorrer ao Guia do Usuário incluído no CD-ROM de Utilitários e Driver ou entrar em contato com o Departamento de Suporte Técnico da Trendnet.

Certifications

This equipment has been tested and found to comply with FCC and CE Rules. Operation is subject to the following two conditions:

(1) This device may not cause harmful interference.

(2) This device must accept any interference received. Including interference that may cause undesired operation.

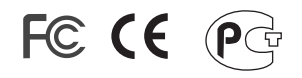

Waste electrical and electronic products must not be disposed of with household waste. Please recycle where facilities exist. Check with you Local Authority or Retailer for recycling advice.

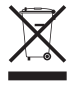

<u>NOTE:</u> THE MANUFACTURER IS NOT RESPONSIBLE FOR ANY RADIO OR TV INTERFERENCE CAUSED BY UNAUTHORIZED MODIFICATIONS TO THIS EQUIPMENT. SUCH MODIFICATIONS COULD VOID THE USER'S AUTHORITY TO OPERATE THE EQUIPMENT.

#### ADVERTENCIA

En todos nuestros equipos se mencionan claramente las caracteristicas del adaptador de alimentacón necesario para su funcionamiento. El uso de un adaptador distinto al mencionado puede producir daños físicos y/o daños al equipo conectado. El adaptador de alimentación debe operar con voltaje y frecuencia de la energia electrica domiciliaria existente en el país o zona de instalación.

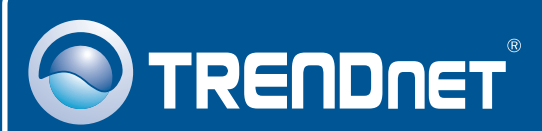

## Product Warranty Registration

Please take a moment to register your product online. Go to TRENDnet's website at http://www.trendnet.com/register

## TRENDNET

20675 Manhattan Place Torrance, CA 90501 USA

Copyright ©2009. All Rights Reserved. TRENDnet.